## 透明ボタンの活用

# 生活単元学習

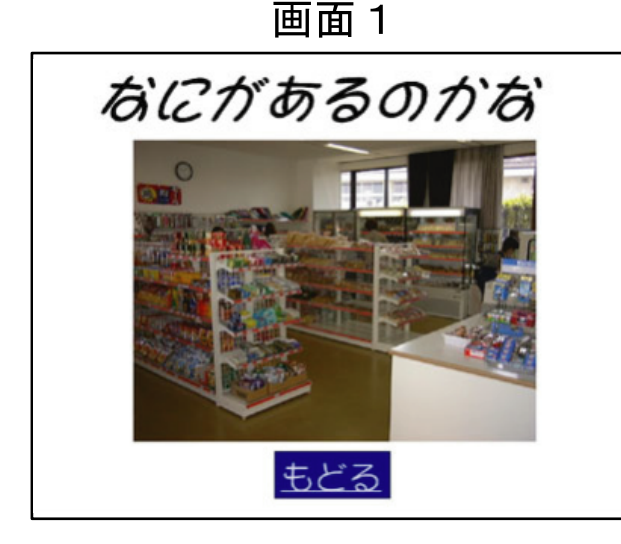

## ツフトの内容

画面1のお店屋さんに並んでいる商品の陳列棚の どれかをクリックすると、ズームしながら画面2 のような拡大画面が表示され、商品の説明を聞く ことができる。そして、画面2をクリックすると 、画面1にもどり、また、陳列棚を選択すること ができる。

## 们成为法

画面1には、動作設定ボタンをそれぞれの陳列棚 に対して貼り付けておき、そのボタンの書式設定 で、塗りつぶしなし、線なしの設定をすると、透 明ボタンにすることができる。そして、そのリン ク先を画面2のような陳列棚の詳細ページにして おく。画面2の写真には、クリックすると画面1 にもどるようにリンクさせる。

#### 統加図

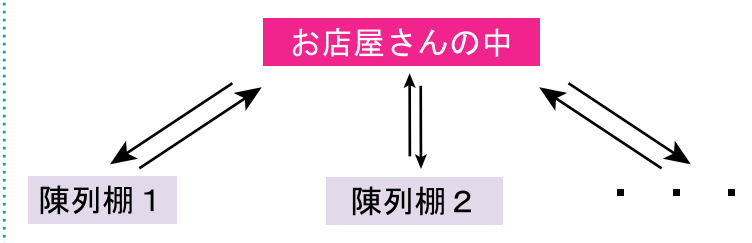

#### 活用場面

「買い物に行こう」という生活単元学習の事前事 後指導用として、児童が自分で陳列棚を選んで、 疑似体験できるように作成した。この透明ボタン の貼り付けは、このようなお店屋さんだけでなく 、学校探険、体の部位、部屋の中の物など、いろ いろな学習で活用することができる。

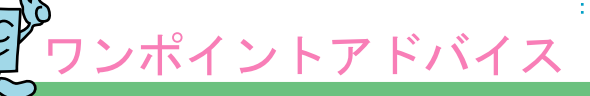

貼り付ける写真データは、デジタルカメラで撮影したり、スキャナーで読みとることで作成 できるが、画面一杯に貼り付ける場合でも、縦横ピクセル数は640×480程度で十分であ る。大きな画像を貼り付けると、パソコンのスペックが低い場合、表示に時間がかかる。 画像の表示にあわせて聞こえる音声は、PowerPoint2002の場合、アニメーシ ョンの設定 効果のオプションで添付することができる。音声データを作成するには、Win dowsに標準のサウンドレコーダが利用できるが、市販のサウンド編集ソフトが便利である

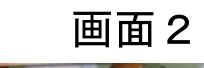